# Configure Webex Connect Email App with Office365 Oauth

# Contents

Introduction Prerequisites Requirements Components Used Configure Step 1: Start email app configuration on Webex Connect Step 2: Create an app in Microsoft Azure Step 3: Configure mailbox user on Office365 Step 4: Configure Email App on Webex Connect Verify Troubleshooting

# Introduction

This document describes the steps to configure an Email app for Office365 with Open Authorization (OAuth 2.0).

Contributed by Andrius Suchanka and Bhushan Suresh, Cisco TAC Engineer.

# Prerequisites

## Requirements

Cisco recommends that you have knowledge of these topics:

- Webex Contact Center (WxCC) 2.0
- Webex connectportal with Email flows configured
- MS Azure access
- MS Office365 access

#### **Components Used**

The information in this document is based on these software versions:

- WxCC 2.0
- Cisco Webex Connect
- Microsoft Azure
- Microsoft Office365

The information in this document was created from the devices in a specific lab environment. All of

the devices used in this document started with a cleared (default) configuration. If your network is live, ensure that you understand the potential impact of any command.

# Configure

#### Step 1: Start email app configuration on Webex Connect

Start Email app configuration on Webex Connect platform.

-Login to your Webex Connect tenant;

-Navigate to 'Assets->Apps', click 'Configure New App' and select 'Email'. Select 'OAuth 2.0' for authentication type, copy and store 'Forwarding Address' and 'Call Back URL' for later configuration steps:

| < Configure New Application - Email<br>Enter the mail server settings for your account to start sending and receiving emails using We | bex Connect.                                             |            |
|----------------------------------------------------------------------------------------------------|----------------------------------------------------------|------------|
| Asset Name 🛈                                                                                                    |                                                          |            |
| Asset Name                                                                                                    | Register To Webex Engage Configure Outbound Webhooks DOC | sĊ         |
| Email ID                                                                                                    |                                                          |            |
| Email ID                                                                                                    |                                                          |            |
| Forwarding Address                                                                                                    |                                                          |            |
| b6b9072db2ce25198b45f08c9a9t Copy                                                                                                    |                                                          |            |
| Authentication Type OAuth 2.0                                                                                                    |                                                          |            |
| SMTP Server                                                                                                    | Username                                                 |            |
|                                                                                                    |                                                          |            |
| Port                                                                                                    | Security                                                 |            |
|                                                                                                    | None                                                     | <u>~</u> ) |
| Client ID                                                                                                    | Client Secret                                            |            |
|                                                                                                    |                                                          |            |
| Call Back URL                                                                                                    |                                                          |            |
| https:// us.webexconnect.io/callback                                                                                                  |                                                          | ð          |

Proceed to configuration on Microsoft side.

## Step 2: Create an app in Microsoft Azure

Register an app in Azure portal as per '<u>Register an application with the Microsoft identity platform'</u> document.

-Login to https://portal.azure.com;

-Navigate to 'Azure Active Directory', select 'App registrations' and click 'New registration';

-Provide application name, select appropriate account type, input Web 'Redirect URI' with your tenant name (that is https://yourwebexconnectname.us.webexconnect.io/callback as seen in step 1) and register the app:

## Register an application

#### \* Name

The user-facing display name for this application (this can be changed later).

WebexConnect

#### Supported account types

Who can use this application or access this API?

Accounts in this organizational directory only (Cisco Systems, Inc only - Single tenant)

Accounts in any organizational directory (Any Azure AD directory - Multitenant)

Accounts in any organizational directory (Any Azure AD directory - Multitenant) and personal Microsoft accounts (e.g. Skype, Xbox)

O Personal Microsoft accounts only

Help me choose...

#### Redirect URI (optional)

We'll return the authentication response to this URI after successfully authenticating the user. Providing this now is optional and it can be changed later, but a value is required for most authentication scenarios.

|  | Web 🗸 | https://yourwebexconnectname.us.webexconnect.io/callback | ~ |
|--|-------|----------------------------------------------------------|---|
|--|-------|----------------------------------------------------------|---|

Register an app you're working on here. Integrate gallery apps and other apps from outside your organization by adding from Enterprise applications.

By proceeding, you agree to the Microsoft Platform Policies 🔄

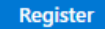

-After app is registred - navigate to 'Authentication', scroll down to 'Implicit grand and hybrid flows', select 'Access tokens' option and save:

# ∋ WebexConnect | Authentication 🖉 …

|                                                                                                    | Ar Got feedback?                                                                                                    |
|----------------------------------------------------------------------------------------------------|----------------------------------------------------------------------------------------------------|
| <ul> <li>Overview</li> <li>Quickstart</li> <li>Integration assistant</li> <li>Manage</li> <li>Branding &amp; properties</li> </ul> | Implicit grant and hybrid flows<br>Request a token directly from the authorization endpoint. If the application has a single-page architecture (SPA) and<br>doesn't use the authorization code flow, or if it invokes a web API via JavaScript, select both access tokens and ID tokens.<br>For ASP.NET Core web apps and other web apps that use hybrid authentication, select only ID tokens. Learn more about<br>tokens.<br>Select the tokens you would like to be issued by the authorization endpoint: |
| Authentication                                                                                                    | Access tokens (used for implicit flows)                                                                                                    |
| 📍 Certificates & secrets                                                                                                    | Di tokens (used for implicit and hybrid nows)                                                                                                    |
| Token configuration                                                                                                    | Supported account types                                                                                                    |
| -> API permissions                                                                                                    | Who can use this application or access this API?                                                                                                    |
| Expose an API                                                                                                    | <ul> <li>Accounts in this organizational directory only (Cisco Systems, Inc only - Single tenant)</li> </ul>                                                                                                    |
| App roles                                                                                                    | <ul> <li>Accounts in any organizational directory (Any Azure AD directory - Multitenant)</li> </ul>                                                                                                    |
| A Owners                                                                                                    | Help me decide                                                                                                    |
| Roles and administrators                                                                                                    |                                                                                                    |
| Manifest Support + Troubleshooting                                                                                                 | ▲ Due to temporary differences in supported functionality, we don't recommend enabling personal Microsoft accounts for an existing registration. If you need to enable personal accounts, you can do so using the manifest editor. Learn more about these restrictions.                                                                                                    |
| <ul><li>P Troubleshooting</li><li>New support request</li></ul>                                                                    | Advanced settings                                                                                                    |
|                                                                                                    |                                                                                                    |
|                                                                                                    | Enable the following mobile and desktop flows: Yes No                                                                                                    |
|                                                                                                    | <ul> <li>App collects plaintext password (Resource Owner Password Credential Flow) Learn more 2</li> <li>No keyboard (Device Code Flow) Learn more 2</li> <li>SSO for domain-joined Windows (Windows Integrated Auth Flow) Learn more 2</li> </ul>                                                                                                    |
|                                                                                                    | App instance property lock <sup>①</sup>                                                                                                    |
|                                                                                                    |                                                                                                    |

-Navigate to 'Certificates & secrets', select 'Client Secrets', click 'New client secret', add a description and validity length:

Save Discard

| WebexConnect Certificates & secrets <ul> <li>mesone</li> <li>besoption</li> <li>besoption</li> <l< th=""><th>I services &gt; Cisco Systems. Inc  )</th><th>Appr</th><th>registrations &gt; WebexConnect</th><th></th><th></th><th></th><th></th><th></th><th>Add a client secret</th><th></th></l<></ul> | I services > Cisco Systems. Inc  ) | Appr       | registrations > WebexConnect                                                   |                                                                      |                                                                        |                                                  |                                            |   | Add a client secret |            |
|----------------------------------------------------------------------------------------------------|------------------------------------|------------|--------------------------------------------------------------------------------|----------------------------------------------------------------------|------------------------------------------------------------------------|--------------------------------------------------|--------------------------------------------|---|---------------------|------------|
| Serich                                                                                                    | WebexConnect                       | 0          | Certificates & secrets                                                         | 4                                                                    |                                                                        |                                                  |                                            |   | Decription          | watersatt  |
| Overview:   Quickstard   Quickstard   Quickstard   Quickstard   Integration assistant   Quickstard   Quickstard   Quickstard   Quickstard   Credemails enable confidential applications to identify themselves to the scoret g as a credential.   Name   Quickstard   Quickstard   Credemails enable confidential applications to identify themselves to the scoret g as a credential.   Name   Quickstard   Randing & properties   Authentication   Credificates (0)   Quick to regionation constraints, scorets and federated credentials (0)   And promission   Approxisso   Approxisso   Approxisso   Approxisso   Approxisso   Approxisso   Approxisso   Approxisso   Approxisso   Approxisso   Approxisso   Approxisso   Notiert secrets have been created for this application.   Socierts have been created for this application.   Socierts have been created for this application.   Socierts have been created for this application.   Notiert secrets have been created for this application.   Socierts have been created for this application.   Notiert secrets have been created for this application.   Notiert secrets have been created for this application.   Notiert secrets have been created for this application.   Notiert secrets have been created for this application. <td>9 Search</td> <td><li>K</li></td> <td>R Got feedback?</td> <td></td> <td></td> <td></td> <td></td> <td></td> <td>Expires</td> <td>24 months</td>                                                                                                    | 9 Search                           | <li>K</li> | R Got feedback?                                                                |                                                                      |                                                                        |                                                  |                                            |   | Expires             | 24 months  |
| Quidktift Cridentials anable confidential applications to identify themselves to the submettration service when receiving taken at a veb addressable location (using an HTTPS) is been by the original application to identify themselves to the submettration arrive when receiving taken at a veb addressable location (using an HTTPS) is been by the original application to identify themselves to a level and original an ITTPS is been by the original application to identify themselves to a level and original an ITTPS is been by the original application to identify themselves to a level and original application to identify themselves to a level and original an ITTPS is been by the original and original application original and the table been.                                                                                                    | Overview                           |            |                                                                                |                                                                      |                                                                        |                                                  |                                            |   | - Lipito            | LT INVIOUS |
| Integration assistant                                                                                                    | Quickstart                         |            | Credentials enable confidential appli<br>scheme). For a higher level of assura | ications to identify themselves tr<br>ance, we recommend using a cer | the authentication service which the authentication of a client secret | hen receiving tokens at<br>ret) as a credential. | a web addressable location (using an HTTPS |   |                     |            |
| upper                                                                                                    | integration assistant              |            |                                                                                |                                                                      |                                                                        |                                                  |                                            |   |                     |            |
| Branding & properties         Authentication         Certificates (0)       Cient secrets (0)       Federated credentials (0)         A permission       A secret string that the application uses to prove its identify when requesting a taken. Also can be referred to as application password.         Toten configuration         Nor will the socret          Apprintission                  Secret string that the application uses to prove its identify when requesting a taken. Also can be referred to as application password.          Approximation               Proverset               Secret string that the application.          Approximation              Proverset               Secret string that the application.          Apprecision              Outers               Secret string that the application.          Apprecision              Outers               Secret string that the application.          Apprecision              Outers               Secret string that the application.          Apprecision              Outers               Secret string that the application.          Apprecision              Secret string that the application.               Secret string that the application.                 Post-Prove that application                                                                                                    | nage                               |            | Application registration certific                                              | ates, secrets and federated credent                                  | ials can be found in the tabs beic                                     |                                                  |                                            | × |                     |            |
| Authentication     Certificates (i)     Certificates (ii)     Federated credentials (ii)       Cartificates (iii)     Certificates (iiii)     Federated credentials (iiiii)       As permissions     Iiiiiiiiiiiiiiiiiiiiiiiiiiiiiiiiiiiii                                                                                                    | Branding & properties              |            | • • • • • • • • • • • • • • • • • • • •                                        |                                                                      |                                                                        |                                                  |                                            |   |                     |            |
| Certificates & secrets     A secret string but the application uses to prove its identify when requesting a taken. Also can be referred to as application password.       Token only automatication <ul> <li>Appremission</li> <li>Appremission</li></ul>                                                                                                    | Authentication                     |            | Certificates (0) Client secrets                                                | s (0) Federated credentials                                          | (0)                                                                    |                                                  |                                            |   |                     |            |
| Taken criguration<br>API permissions API Description Expres Value O Secret ID<br>Apo roles: No client secrets have been oreated for this application.<br>Owners Roles and administrators<br>Manifest                                                                                                    | Certificates & secrets             |            | A secret string that the application                                           | uses to prove its identity when                                      | requesting a token. Also can b                                         | e referred to as applica                         | tion password.                             |   |                     |            |
| AP permissions The advertise cert<br>Expose an API <u>excruption Expires Value © Secret ID</u><br>Apr oles No client secrets have been oreated for this application.<br>Anners<br>Reles and administrators<br>Havifet                                                                                                    | Token configuration                |            |                                                                                |                                                                      |                                                                        |                                                  |                                            |   |                     |            |
| Description Description     App roles     App roles     No client secrets have been oreabled for this application.     Roles and administrators     Port + Troubleshooting     Inclusion:     No support + Troubleshooting                                                                                                    | API permissions                    |            | + New client secret                                                            |                                                                      |                                                                        |                                                  |                                            |   |                     |            |
| No client secrets have been created for this application. Owners Roles and administrators Mainfest Toubleshooting Toubleshooting Toubleshooti                                                                                                    | topose an API                      |            | Description                                                                    | Expires                                                              | Value                                                                  |                                                  | Secret ID                                  |   |                     |            |
| Roles and administrators Manifest oort + Troubleshooting Troubleshooting Troub                                                                                                    | Owners                             |            | No client secrets have been create                                             | d for this application.                                              |                                                                        |                                                  |                                            |   |                     |            |
| Manifest ort + Troubleshooting Troubleshooting Troubleshooting Troubleshooting                                                                                                    | Roles and administrators           |            |                                                                                |                                                                      |                                                                        |                                                  |                                            |   |                     |            |
| Int + Troubleshooting Troubleshooting We support request                                                                                                    | Manifest                           |            |                                                                                |                                                                      |                                                                        |                                                  |                                            |   |                     |            |
| Troubleshooting<br>New support request                                                                                                    | port + Troubleshooting             |            |                                                                                |                                                                      |                                                                        |                                                  |                                            |   |                     |            |
| New support request                                                                                                    | Troubleshooting                    |            |                                                                                |                                                                      |                                                                        |                                                  |                                            |   |                     |            |
|                                                                                                    | New support request                |            |                                                                                |                                                                      |                                                                        |                                                  |                                            |   |                     |            |
|                                                                                                    |                                    |            |                                                                                |                                                                      |                                                                        |                                                  |                                            |   |                     |            |
|                                                                                                    |                                    |            |                                                                                |                                                                      |                                                                        |                                                  |                                            |   |                     |            |
|                                                                                                    |                                    |            |                                                                                |                                                                      |                                                                        |                                                  |                                            |   |                     |            |
|                                                                                                    |                                    |            |                                                                                |                                                                      |                                                                        |                                                  |                                            |   |                     |            |
|                                                                                                    |                                    |            |                                                                                |                                                                      |                                                                        |                                                  |                                            |   |                     |            |

Add Cancel

#### -Copy client secret value and store it for later use:

| All services > Cisco Systems, Inc   App | registrations > WebexConnect                                  |                               |                                       |                                                              |     |
|-----------------------------------------|---------------------------------------------------------------|-------------------------------|---------------------------------------|--------------------------------------------------------------|-----|
| 🔶 WebexConnect 🕴                        | Certificates & secrets 🔗                                      |                               |                                       |                                                              |     |
| ₽ Search «                              | 🖗 Got feedback?                                               |                               |                                       |                                                              |     |
| Overview                                |                                                               |                               |                                       |                                                              |     |
| 🗳 Quickstart                            | Got a second to give us some feedbac                          | ;k? →                         |                                       |                                                              | ×   |
| 💉 Integration assistant                 | Cradentials enable confidential application                   | s to identify themselves to : | the authentication convice when a     | receiving takens at a web addressable location (using an UTI | TDC |
| Manage                                  | scheme). For a higher level of assurance, w                   | ve recommend using a certif   | ficate (instead of a client secret) a | is a credential.                                             | P3  |
| Branding & properties                   |                                                               |                               |                                       |                                                              |     |
| Authentication                          | <ol> <li>Application registration certificates, se</li> </ol> | crets and federated credentia | Is can be found in the tabs below.    |                                                              | ×   |
| 📍 Certificates & secrets                |                                                               |                               |                                       |                                                              |     |
| Token configuration                     | Certificates (0) Client secrets (1)                           | Federated credentials (0      | 1)                                    |                                                              |     |
| API permissions                         | A secret string that the application uses t                   | to prove its identity when re | equesting a token. Also can be ref    | ferred to as application password.                           |     |
| Expose an API                           |                                                               |                               |                                       |                                                              |     |
| K App roles                             | <ul> <li>New client secret</li> </ul>                         |                               |                                       |                                                              |     |
| A Owners                                | Description                                                   | Expires                       | Value 🛈                               | Secret ID                                                    |     |
| 👃 Roles and administrators              | wxconnect                                                     | 10/26/2024                    | L1e8Q~B5rzySjA6wl3PqgNq               | ZkdVd1zpTJ 🗋 5f7981e4-9b3e-43ff-b2cf-297606955fff            | ۵ 📋 |
| Manifest                                |                                                               |                               |                                       |                                                              |     |
| Support + Troubleshooting               |                                                               |                               |                                       |                                                              |     |
| Troubleshooting                         |                                                               |                               |                                       |                                                              |     |
| New support request                     |                                                               |                               |                                       |                                                              |     |

-Navigate to 'API permissions', click 'Add a permission', select 'APIs my organization uses', in search field input 'office 365' and select 'Office 365 Exchange Online'. Select 'Application permissions', expand 'Mail' section, check 'Mail.Send' and click 'Add permission':

| All services > Cisco Systems, Inc   App re | gistrations > WebexConnect                                                                                                    | Request API permissions                                 |
|--------------------------------------------|----------------------------------------------------------------------------------------------------|---------------------------------------------------------|
| <sub>-</sub> WebexConnect   A              | PI permissions 🖉 🐃                                                                                                    |                                                         |
|                                            |                                                                                                    | Select an API                                           |
| ₽ Search «                                 | 🕐 Refresh 🛛 🖗 Got feedback?                                                                                                    | Microsoft APIs My APIs My APIs                          |
| Overview                                   |                                                                                                    | Apps in your directory that expose APIs are shown below |
| 📣 Quickstart                               | The "Admin consent required" column shows the default value for an organization. However, user consent can be customized per permission, user or ann. This                                                                                                    |                                                         |
| 💉 Integration assistant                    | • пострыти селисти серинов селисти или оставия телек на его удиневиони почтото, выс селист се солонныем раз разписани, влаг, его врр. по<br>от селисти селисти селисти или селисти или оставия телек на его удиневиони почтото, выс селисти се солонныем раз разписания, влагу се врр. по<br>селисти селисти селисти селисти или оставия телек на его удиневиони почтото, выс селисти се солонныем раз разписания висте ворати. | >> office 365                                           |
| Manage                                     | Configured permissions                                                                                                    | Name                                                    |
| Branding & properties                      | Applications are authorized to call APIs when they are granted permissions by users/admins as part of the consent process. The list of configured permiss                                                                                                    | Office 365 Exchange Online                              |
| Authentication                             | an me permissions une appreadon needs, ceam more about permissions and consent                                                                                                    | Office 365 Information Protection                       |
| 📍 Certificates & secrets                   | + Add a permission 🗸 Grant admin consent for Cisco Systems, Inc                                                                                                    |                                                         |
| Token configuration                        | API / Permissions name Type Description Admin consent requ Status                                                                                                    | Office 365 Charaflaint Online                           |
| API permissions                            | ✓ Microsoft Graph (1)                                                                                                    | Onice 565 sharepoint Online                             |
| Expose an API                              | User.Read Delegated Sign in and read user profile No                                                                                                    |                                                         |
| 👪 App roles                                |                                                                                                    |                                                         |
| A Owners                                   | To view and manage consented permissions for individual apps, as well as your tenant's consent settings, try Enterprise applications.                                                                                                    |                                                         |
| 8 Roles and administrators                 |                                                                                                    |                                                         |
| Manifest                                   |                                                                                                    |                                                         |
| Support + Troubleshooting                  |                                                                                                    |                                                         |
| Troubleshooting                            |                                                                                                    |                                                         |
| New support request                        |                                                                                                    |                                                         |

| All services > Cisco Systems, Inc   App re   | gistrations > WebexConnect                                                                                                    | Request API permissions                                                                  | ×                                                                                                    |  |  |
|----------------------------------------------|----------------------------------------------------------------------------------------------------|------------------------------------------------------------------------------------------|----------------------------------------------------------------------------------------------------|--|--|
| — WebexConnect   A                           | PI permissions 🖉 …                                                                                                    |                                                                                          |                                                                                                    |  |  |
| ₽ Search «                                   | 🜔 Refresh   🔗 Got feedback?                                                                                                    | Delegated permissions<br>Your application needs to access the API as the signed-in user. | Application permissions<br>Your application runs as a background service or daemon without a<br>signed-in user. |  |  |
| Overview                                     |                                                                                                    |                                                                                          |                                                                                                    |  |  |
| Quickstart                                   | The "Admin consent required" column shows the default value for an organization. However, user consent can be customized per permission, user or app. The                                                                                       | Select permissions                                                                       | expand all                                                                                                    |  |  |
| 💉 Integration assistant                      | •                                                                                                    | Start typing a permission to filter these results                                        |                                                                                                    |  |  |
| Manage                                       | Configured permissions                                                                                                    | Permission                                                                               | Admin consent required                                                                                          |  |  |
| Branding & properties                        | Applications are authorized to call APs when they are granted permissions by users/admins as part of the consent process. The list of configured permiss<br>all the permissions the application needs. Learn more about permissions and consent | 15 V Other permissions                                                                   |                                                                                                    |  |  |
| Authentication     Certificates & secrets    | + Add a permission 🗸 Grant admin consent for Cisco Systems, Inc                                                                                                    | full_access_as_app ③<br>Use Exchange Web Services with full access to all mailboxes      | Yes                                                                                                    |  |  |
| Token configuration                          | API / Permissions name Type Description Admin consent requ Status                                                                                                    | > Calendars                                                                              |                                                                                                    |  |  |
| <ul> <li>API permissions</li> </ul>          | V Microsoft Graph (1)                                                                                                    | ) Constants                                                                              |                                                                                                    |  |  |
| Expose an API                                | User Read Delegated Sign in and read user profile No                                                                                                    | / conacts                                                                                |                                                                                                    |  |  |
| App roles                                    |                                                                                                    | > Exchange                                                                               |                                                                                                    |  |  |
| 24 Owners                                    | To view and manage consented permissions for individual apps, as well as your tenant's consent settings, try Enterprise applications.                                                                                                    | N 1945                                                                                   |                                                                                                    |  |  |
| <ol> <li>Roles and administrators</li> </ol> |                                                                                                    | / 1960                                                                                   |                                                                                                    |  |  |
| Manifest                                     |                                                                                                    | > Mailbox                                                                                |                                                                                                    |  |  |
| Support + Troubleshooting                    |                                                                                                    | > MailboxSettings                                                                        |                                                                                                    |  |  |
| Troubleshooting                              |                                                                                                    | ,                                                                                        |                                                                                                    |  |  |
| New support request                          |                                                                                                    | V Mail (1)                                                                               |                                                                                                    |  |  |
|                                              |                                                                                                    | Mail.Read ③<br>Read mail in all mailboxes                                                | Yes                                                                                                    |  |  |
|                                              |                                                                                                    | Mail.ReadWrite ③<br>Read and write mail in all mailboxes                                 | Yes                                                                                                    |  |  |
|                                              |                                                                                                    | Mail.Send ①<br>Send mail as any user                                                     | Yes                                                                                                    |  |  |
|                                              |                                                                                                    | > Organization                                                                           |                                                                                                    |  |  |
|                                              |                                                                                                    | Add permissions Discard                                                                  |                                                                                                    |  |  |

-After said permission is added, admin consent has to be granted. Click on 'Grant admin consent':

| All services > Cisco Systems, Inc   App re                                                                                                    | gistrations > WebexConnect                                                                                                    |                                     |                                                                                                    |                                            |                                    |                    |
|----------------------------------------------------------------------------------------------------|----------------------------------------------------------------------------------------------------|-------------------------------------|----------------------------------------------------------------------------------------------------|--------------------------------------------|------------------------------------|--------------------|
|                                                                                                    | PI permissions 👒 🗠                                                                                                    |                                     |                                                                                                    |                                            |                                    |                    |
| <ul> <li>✓ Search</li> <li>≪</li> <li>Werview</li> <li>Quickstart</li> <li>✓ Integration assistant</li> <li>Manage</li> </ul>                                   | C Refresh Refresh Refr | k?<br>firmation.<br>r the requester | d permissions for all accounts in Cisco Syst                                                               | tems, Inc? This will update any existin    | g admin consent records this a     | pplication already |
| <ul> <li>Branding &amp; properties</li> <li>Authentication</li> <li>Certificates &amp; secrets</li> <li>Token configuration</li> <li>API permissions</li> </ul> | Configured permissions<br>Applications are authorized to call A<br>all the permissions the application n<br>+ Add a permission                                                                                                    | APIs when they<br>needs. Learn mo   | are granted permissions by users/admins as p<br>re about permissions and consent<br>for Cisco Systems, Inc | part of the consent process. The list of c | onfigured permissions should inclu | ude                |
| Expose an API     App roles     Owners                                                                                                    | Microsoft Graph (1)     User.Read     Office 365 Exchange Online (1)                                                                                                    | Delegated                           | Sign in and read user profile                                                                              | No                                         | Judius                             |                    |
| <ul> <li>Roles and administrators</li> <li>Manifest</li> </ul>                                                                                                  | MailSend                                                                                                    | Application                         | Send mail as any user                                                                                      | Yes                                        | ▲ Not granted for Cisco S          |                    |
| Support + Troubleshooting  Troubleshooting  New support request                                                                                                 | To view and manage consented per                                                                                                    | missions for inc                    | lividual apps, as well as your tenant's consent                                                            | settings, try Enterprise applications.     |                                    |                    |

-Navigate to 'Overview' and note down 'Application (client) ID' and 'Directory (tenant) ID' for further configuration use:

All services > Cisco Systems, Inc | App registrations >

| 🔣 WebexConnect 🛛 🖈      |                                                                |
|-------------------------|----------------------------------------------------------------|
| ₽ Search «              | 📋 Delete 🌐 Endpoints 💀 Preview features                        |
| 👯 Overview              |                                                                |
| 🗳 Quickstart            |                                                                |
| A                       | Display name : <u>WebexConnect</u>                             |
| Integration assistant   | Application (client) ID : 56ba9bac-67be-4bd2-b551-47258e7ead62 |
| Manage                  | Object ID : 3d6317c3-ed51-4ff2-955d-019ac1637beb               |
| 🔤 Branding & properties | Directory (tenant) ID : 0f47778c-61c2-4b0a-8e94-3f05e737a1dd   |
| Authentication          | Supported account types : My organization only                 |

Note: make sure that that user consent for apps is allowed in Azure under 'Consent and permissions' for 'Enterprise applications' (this is a default settings):

| Home > Enterprise applications   Consent and permissions > |                                                                                                    |  |  |  |  |  |
|------------------------------------------------------------|----------------------------------------------------------------------------------------------------|--|--|--|--|--|
| <sub>ξÕ3</sub> Consent and permis                          | ssions   User consent settings                                                                                                    |  |  |  |  |  |
| «                                                          | Save X Discard   R Got feedback?                                                                                                    |  |  |  |  |  |
| Manage                                                     |                                                                                                    |  |  |  |  |  |
| 🐼 User consent settings                                    | Control when end users and group owners are allowed to grant consent to applications, and when they will be required to request administrator review and approval. Allowing users to grant apps access to data helps them acquire useful applications and be productive, but |  |  |  |  |  |
| Permission classifications                                 | can represent a risk in some situations if it's not monitored and controlled carefully.                                                                                                    |  |  |  |  |  |
|                                                            | User consent for applications<br>Configure whether users are allowed to consent for applications to access your organization's data. Learn more<br>O Do not allow user consent<br>An administrator will be required for all apps.                                            |  |  |  |  |  |
|                                                            | <ul> <li>Allow user consent for apps from verified publishers, for selected permissions (Recommended)</li> <li>All users can consent for permissions classified as "low impact", for apps from verified publishers or apps registered in this organization.</li> </ul>       |  |  |  |  |  |
|                                                            | <ul> <li>Allow user consent for apps<br/>All users can consent for any app to access the organization's data.</li> </ul>                                                                                                    |  |  |  |  |  |

#### Step 3: Configure mailbox user on Office365

-Login to https://admin.microsoft.com;

-Navigate to Users->Active Users;

-Select a user with a mailbox for integration with Webex Connect;

-After selecting specific user navigate to 'Mail', under 'Email apps' click on 'Manage email apps', make sure that 'Authenticated SMTP' is selected and click 'Save changes':

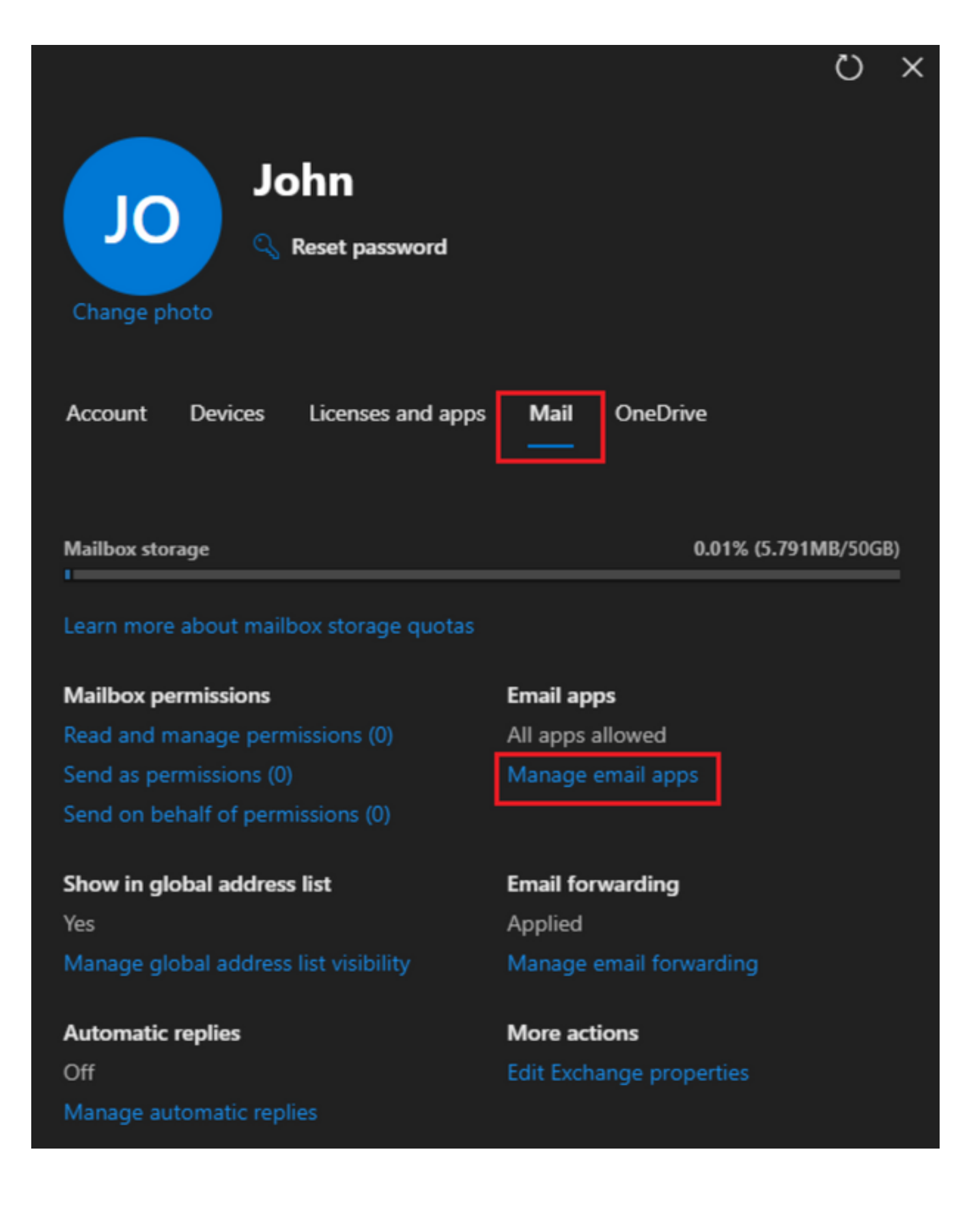

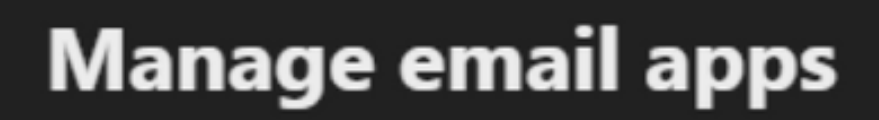

÷

Choose the apps where John can access Microsoft 365 email.

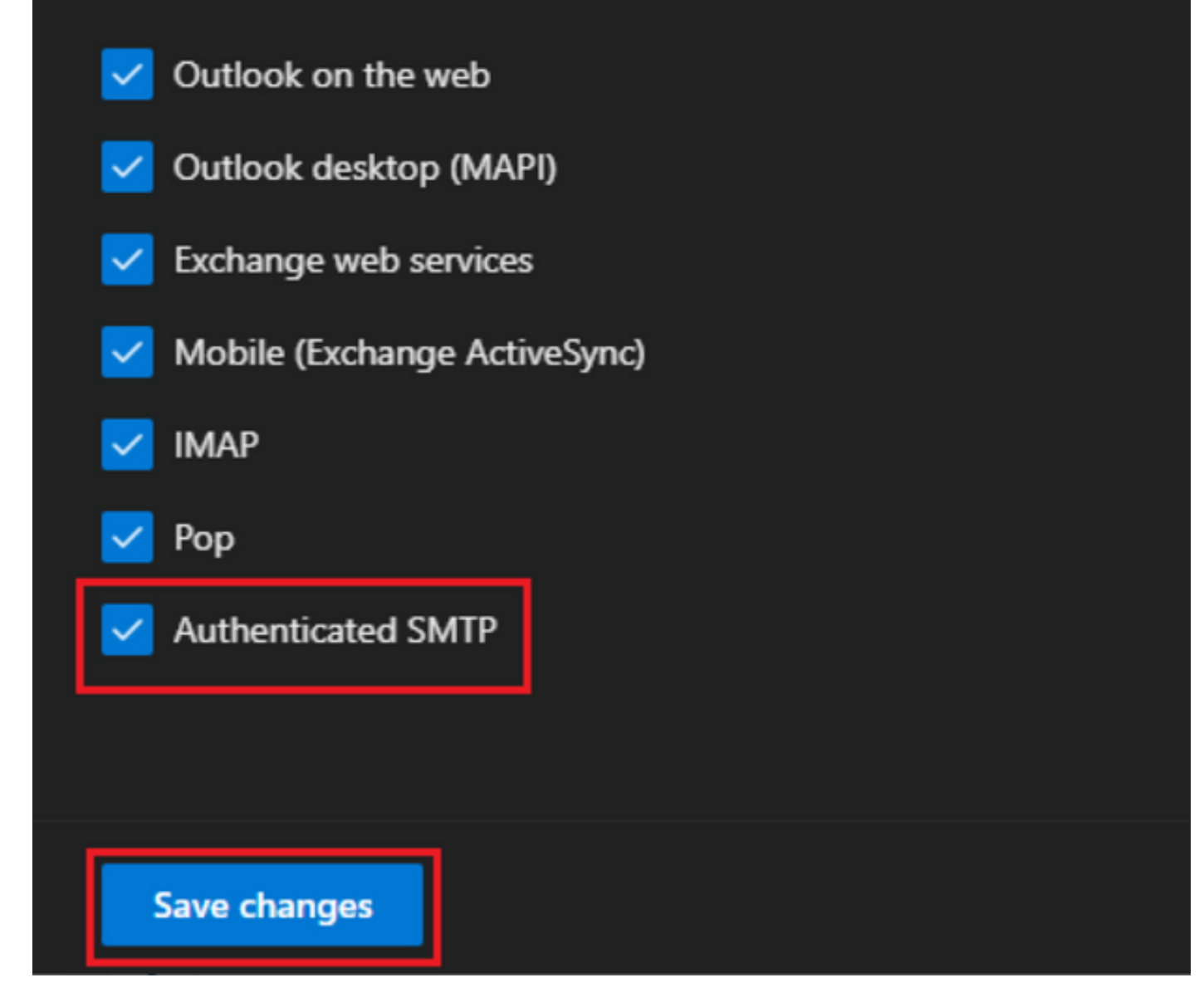

-Under 'Email Forwarding' click on 'Manage email forwarding', select 'Forward all emails sent to this mailbox', fill in 'Forwarding email address' with alias from Webex Connect App configuration as seen in step 1 (additionally if needed select 'Keep a copy of forwarded email in this mailbox') and click 'Save changes':

| John<br>John<br>Change photo            |                      |
|-----------------------------------------|----------------------|
| Account Devices Licenses and apps       | Mail OneDrive        |
| Mailbox storage                         | 0.01% (5.791MB/50GB) |
| Learn more about mailbox storage quotas |                      |
| Mailbox permissions                     | Email apps           |
| Read and manage permissions (0)         | All apps allowed     |
| Send as permissions (0)                 | Manage email apps    |
| Send on behalf of permissions (0)       |                      |
| Show in global address list             | Email forwarding     |
| Yes                                     | Applied              |

Manage global address list visibility

Automatic replies Off Manage automatic replies Applied Manage email forwarding × 2

More actions Edit Exchange properties

| $\leftarrow$                                                                 | × |
|------------------------------------------------------------------------------|---|
| Manage email forwarding                                                      |   |
| Forward all emails sent to this mailbox                                      |   |
| The mailbox owner will be able to view and change these forwarding settings. |   |
| Forwarding email address *                                                   |   |
| a41a0ba3566ed2091155f13e48e6d4f8@mail-us.imiconnect.io                       |   |
| Keep a copy of forwarded email in this mailbox                               |   |
|                                                                              |   |
| Save changes                                                                 |   |

-Make sure that outbound email forwarding to external email addresses is allowed in your Microsoft 365 Defender portal.